## To Display on the Television Screen

Connect laptop to the Television Screen:

- 1. Plug in the power cable: there is a cable extension at the back of the Television set
- 2. Connect HDMI cable from the laptop to the Input port below the Wall Control Panel
- 3. Switch on the television using either the Remote Control or the Power Button at the back of the Television Screen.
- 4. On the Wall Control Panel next to the Television Screen, push the LAPTOP button

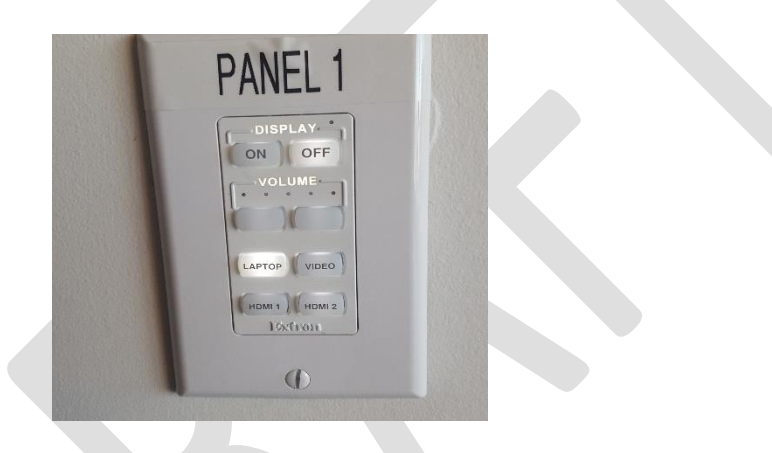

- 5. Set the Television Input Source display to HDMI:
  - a. Press the SOURCE button on the Remote Control and select HDMI1.
- 6. Check that the display on both screens match press F8 to toggle the display if necessary.

NOTE: the HDMI port is the only option available for connection using the Television

For Mac Users, a HDMI to VGA or USB adapter is needed.

## To Display on the Projector Screen

The Projector Screen:

1. On PANEL 1 [Next to the TV], in the DISPLAY section, push the ON button

## Instructions for connecting audiovisual equipment

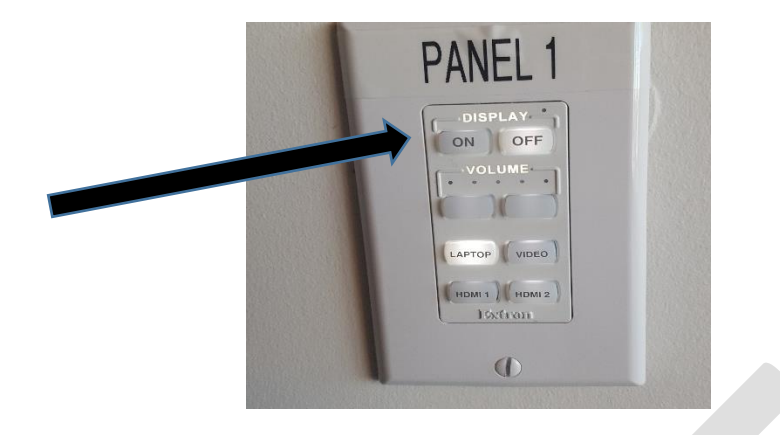

- 2. The projector screen will drop over the window
  - a. Push the OFF button to retract the screen when done with your presentation

The Projector

1. Connect the HDMI cable from the laptop to the Input plug-in near PANEL 2

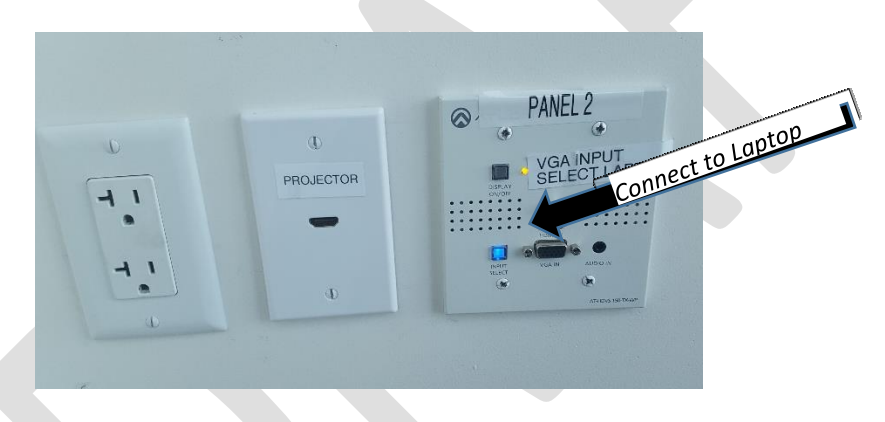

2. Connect HDMI Cable from the Projector's HDMI Input Port 'Panel 2'

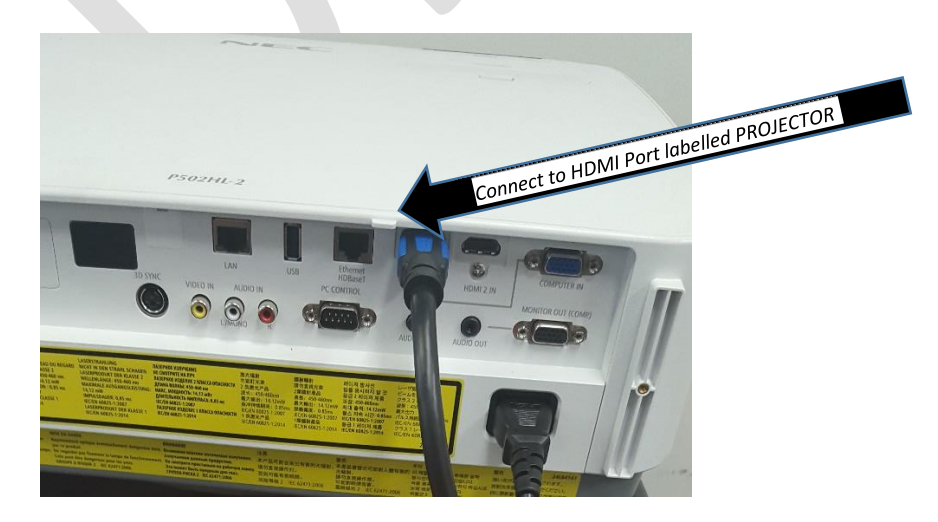

- 3. Plug-in the projector to power it on:
  - a. A status light above the projector panel will flash orange

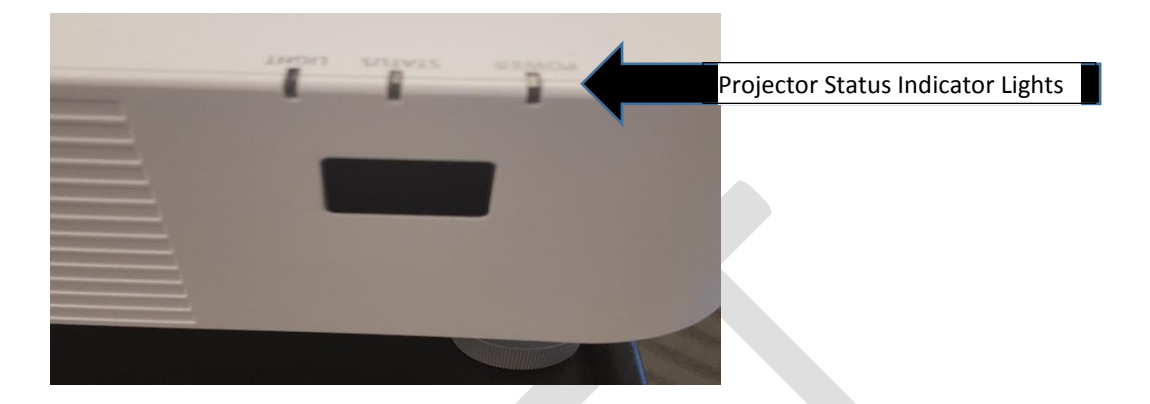

- 4. On the projector's control panel, push the on/off power button [insert photo]
- 5. Remove the lens cover and adjust focus: use the zoom or focus lever around the lens

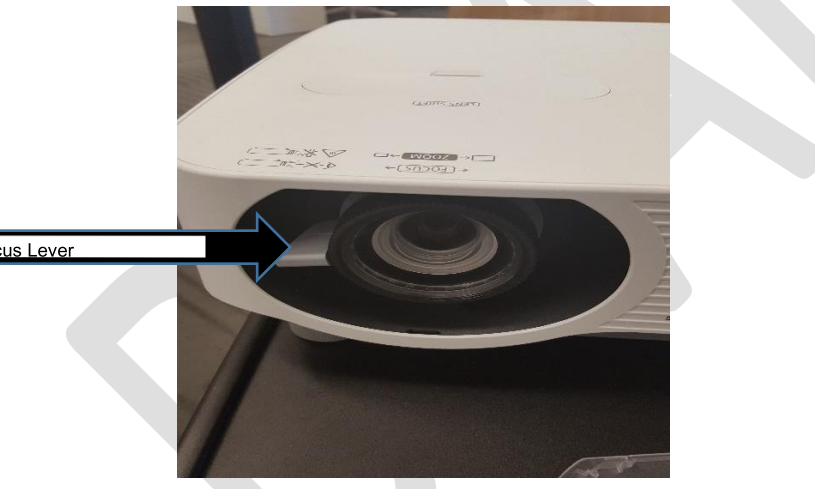

Focus Lever

6. Test your presentation

Note: By default, the AV unit has been set to display on both TV and projector screens simultaneously. To display to both:

- 1. Make all connections as described above for TV and Projector
- 2. On the Wall Control Panel next to the TV, push the VIDEO button

## **Connecting the Wireless Microphone to the Audio Speaker**

- 1. On Panel 2, plug a cable to two input ports:
  - a. the power input
  - b. The AUDIO IN pin

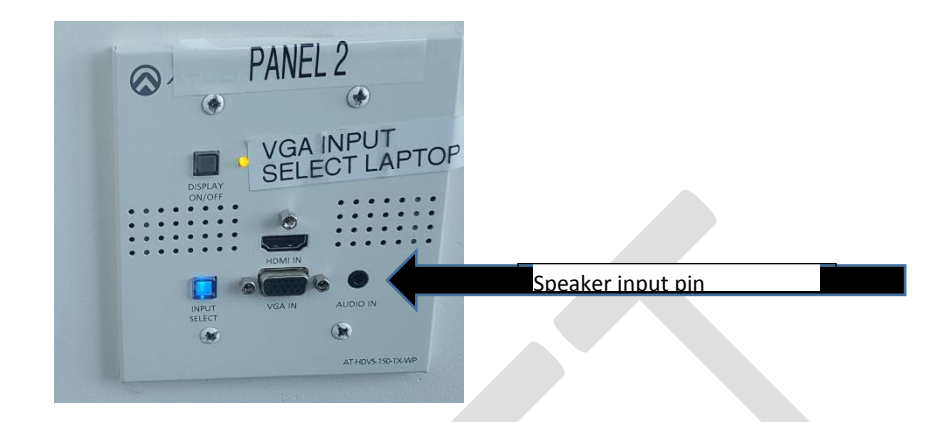

2. On the back of the Speaker, plug in the wireless Receiver a Bluetooth receiver is also available] to the appropriate input port.

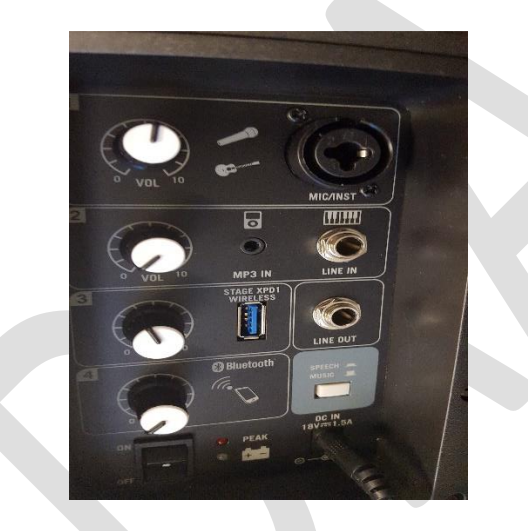

3. Test and adjust the volume as necessary